## Signing Into Square Account and Reviewing Receipts

1 Navigate to https://squareup.com/us/en
2 Click "Sign In"

| <b>3</b> Enter your email addres | s and Click "Next"                                |
|----------------------------------|---------------------------------------------------|
|                                  | Sign in<br>New to Square? Sign up                 |
|                                  | Email or phone number<br>babykeg@phillipslife.net |
|                                  | Next                                              |
|                                  |                                                   |
|                                  |                                                   |
|                                  |                                                   |

| 4 Enter your Password and | d Click "Sign in"               |
|---------------------------|---------------------------------|
|                           | Welcome back.                   |
|                           | babykeg@phillipslife.net Change |
|                           | Password                        |
|                           | Forgot password?                |
|                           | Sign in                         |
|                           |                                 |
|                           |                                 |
|                           |                                 |
|                           |                                 |

| 5 Click here. "Cust | omer Directory"                                            |             |   |
|---------------------|------------------------------------------------------------|-------------|---|
|                     |                                                            |             | o |
| Directory           | Q Search                                                   |             |   |
| Insights 🗸          |                                                            |             |   |
| Settings 🗸          | <b>Directory</b> •<br>45 total customers in your directory |             |   |
|                     | Name ^                                                     | Email       |   |
|                     | Ahkim Olugbala                                             | •••••@••••• |   |
|                     | Alfred McLaughlin                                          | •••••@••••• |   |
|                     | Ann Phillips                                               | •••••@••••• |   |
|                     |                                                            |             |   |

## Click here. "Items & Orders"

| <b>X</b> - Customer directory |   | stomers in your directory |            |
|-------------------------------|---|---------------------------|------------|
| Subscriptions                 |   | Er                        | mail       |
|                               |   | ala ····                  | ••@•••••   |
| All products                  |   | Jghlin ••••               | ••@•••••   |
| Marketing & loyalty           | > |                           |            |
| Items & orders                | > |                           |            |
| Payments                      | > | aves •••                  | ••@•••••   |
| Reporting                     | > |                           | •••@•••••• |
| POS systems                   |   | nd •••                    | ••@•••••   |
| roo systems                   | / | LOVER                     | ••@•••••   |
| Settings                      | > |                           |            |
|                               |   | /er ····                  | •••@•••••  |

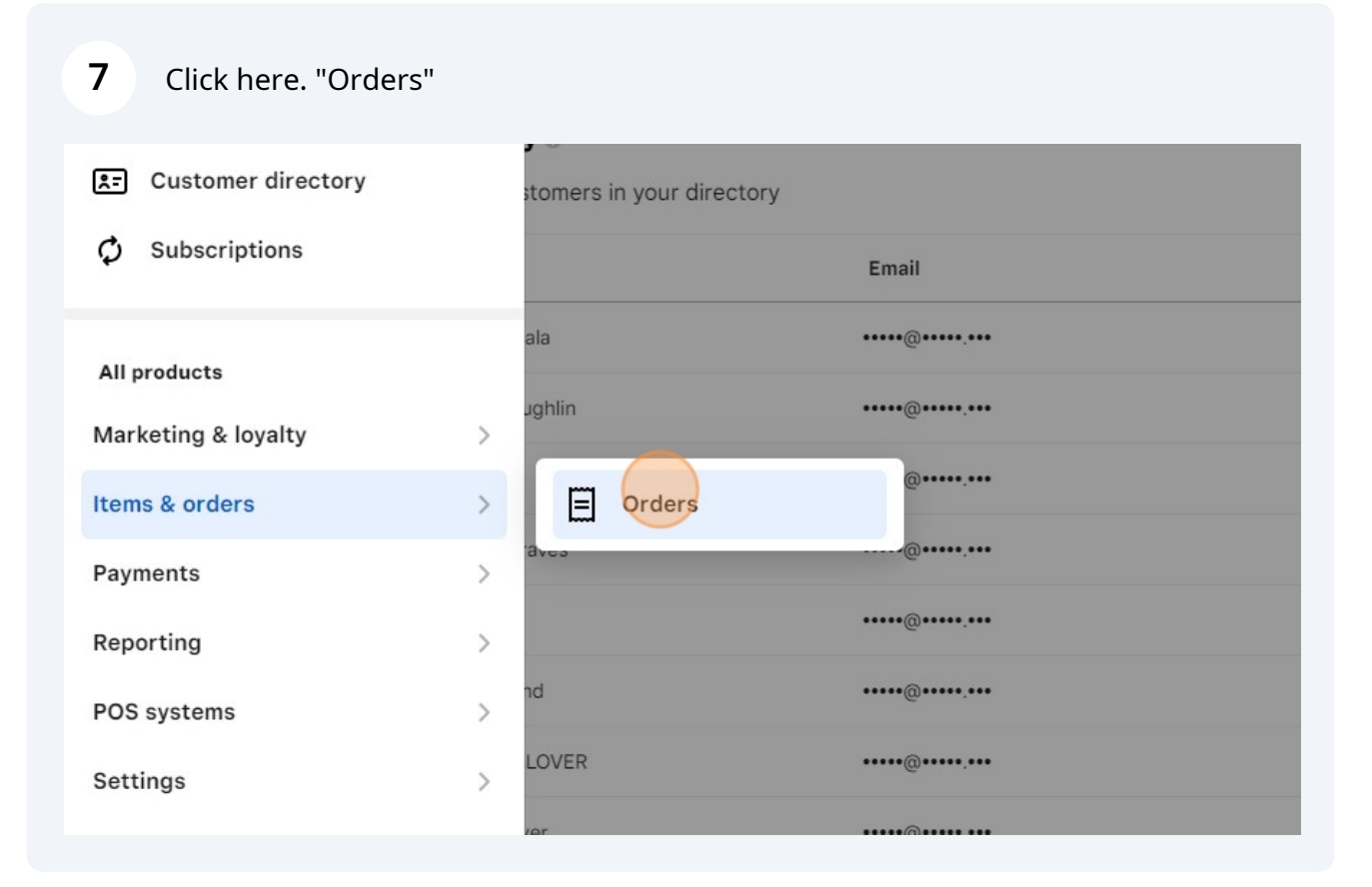

8 Click "the name of the member you are researching"

|               | o, 202 · 22·0 · p···· 0 · |          |       |
|---------------|---------------------------|----------|-------|
| Customer      | Order source              | Туре     | Items |
| Elton Cooper  | Payment Links             | Shipment | 3     |
| Elton Cooper  | Payment Links             | Shipment |       |
| John Phillips | Payment Links             | Shipment |       |
|               |                           |          |       |

| 9 Click "link for re | eceipt" this  |          |                                                                              |
|----------------------|---------------|----------|------------------------------------------------------------------------------|
| uite ter             | Payment Links | Phone    | +121381956                                                                   |
|                      |               | Email gr | andmasterphillips@kingdavidgrandlodge.o                                      |
| 4                    | Payment Links | Created  | 6/14/24, 11:20 e                                                             |
| unite line           | Payment Links | Source   | Payment Lin                                                                  |
| _                    |               | Channel  | Payment Lin                                                                  |
|                      |               | Receipt  | hMu                                                                          |
|                      |               | Location | Seth Lodge #                                                                 |
|                      |               | Ship to  | John Phillij<br>205 North Meyer Stre<br>San Fernando, CA 9134<br>United Stat |
|                      |               | 4        | >                                                                            |
|                      |               | N (4)    |                                                                              |

**10** This will pull up the receipt for the transaction and should include notes

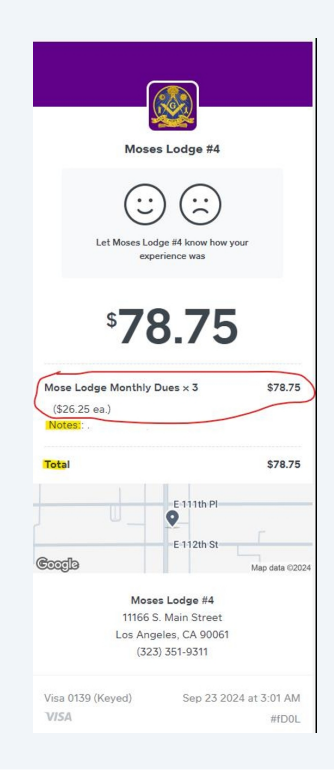